## How to accept the self repair item on the web side (Document)

After the execution of the self repair item, the record shall be transferred to the personnel workbench with acceptance authority according to the approval process node (set the "Accept" step after execution).

User login into the OLISS web side, enter the workbench interface, click "Self Repair-Accept" in the workflow task, enter the self repair-accept interface, can find items through the filter bar or keywords, click the target any position to enter the self repair details interface, fill in the actual cost, approval opinion, upload attachment according to need, finally click "Accept" / "Reject" according to the actual situation.

| 6        | 互海科技                   | © Q Workbench (23824) Vessel Monitor Find Switching System + Q <sup>*</sup> ☆ EN + ⑦ 💮 朱蠶                                       |  |  |  |  |  |  |  |
|----------|------------------------|----------------------------------------------------------------------------------------------------|--|--|--|--|--|--|--|
|          | Notice 8<br>Management | To-do List 1.User login into the OLISS web side, enter the workbench interface, click "Self Repair-Accept" in the workflow task |  |  |  |  |  |  |  |
| Dal      | BI Dashboard           | All (168) Due ( Overdue (7) Reminders(23)                                                                                       |  |  |  |  |  |  |  |
| Ŷ        | Vessel Management >    | Workflow Task (75)                                                                                                    |  |  |  |  |  |  |  |
| ይ        | Crew Management >      | Repair Scheme     Approve(8)     Repair Scheme     Execute(1)     Self Repair     Accept(6)     Yard Repair     Yard Repair     |  |  |  |  |  |  |  |
| 3        | Crew Cost >            | Voyage-repair—Execute(15) Voyage-repair—Accept(7) Repair Settlement—Approve(10) Repair Settlement—Accept(7)                     |  |  |  |  |  |  |  |
| <u>A</u> | Recruitment >          | Walting Task(70)       Repair Plan(8)       Repair Scheme(62)                                                                   |  |  |  |  |  |  |  |
| ſ        | Maintenance >          | Reliable Safety Responsibility                                                                                                  |  |  |  |  |  |  |  |
| B        | Repair Management 🚿    | Cost Statistics Items Statistics Operation Log                                                                                  |  |  |  |  |  |  |  |
| ඛ        | Stock Management >     |                                                                                                    |  |  |  |  |  |  |  |
| Ä        | Purchasing >           |                                                                                                    |  |  |  |  |  |  |  |
|          | Management             | Labor 2024-12 ~ 2024-12 Details Purchase Cost 2024-12 ~ 2024-12 Details Stock-out Cost 2024-12 Details                          |  |  |  |  |  |  |  |

| 6        | 互海科技                     |   | ) Q |                    | Wor               | kbench (23824)   | Vessel Moni          | tor Find Switch              | ing System ▾      |             | () 朱慧          |
|----------|--------------------------|---|-----|--------------------|-------------------|------------------|----------------------|------------------------------|-------------------|-------------|----------------|
| 13       | Repair Management        | ~ | ←Se | f Repair—Accept    | 2.User can find t | arget item throu | igh the filter bar   | or keywords                  |                   |             |                |
|          | Repair Application       |   |     |                    |                   |                  | Please select Belong | ing C V Please select spply  | dept Keywords     | Searching   | Search Reset   |
|          | Repair Plan              |   |     |                    |                   |                  |                      |                              |                   |             |                |
|          | Repair Scheme            |   | No. | Repair Eqpt./Items | Vessel Name 🔻     | Self Repair No.  | Priority Level 💌     | Planned Self Repair Date     | Planned Repair Pl | Finish Date | Repair Place   |
|          | Self Repair              |   | 1   | 测试维修原因/备注要求        | LINK OCEAN 1      | SR-24102301      | Top Urgent           | 2024-10-23 ~ 2024-10-23      | 这里是预计维修地点         | 2024-10-23  | 1              |
|          | Voyage Repair            |   | 2   | 消防员装备 ③            | LINK OCEAN 1      | SR-23082301      | Top Urgent           | 2023-05-15 ~ 2023-05-17      | 扬州                | 2023-05-22  | 扬州             |
|          | Yard Repair              |   | 3   | 右锚机 ①              | LINK OCEAN 1      | SR-23042002      | Top Urgent           | 2023-03-24 ~ 2023-03-25      |                   | 2023-08-18  | 上海             |
|          | Repair Settlement        |   | 4   | 汽笛空气瓶 ①            | LINK OCEAN 1      | SR-23122003      | Urgent               | 2023-07-31 ~ 2023-07-31      | 是                 | 2024-01-08  | 江都             |
| <u>ن</u> | Stock Management         | > |     |                    | 3.Clic            | k the target any | position to ente     | r the self repair details in | terface           |             |                |
|          |                          |   | 5   | <b>消毒柜及饮水机 ①</b>   | LINK OCEAN 14     | SR-24030601      | Normal               | 2024-03-07 ~ 2024-03-08      | 海上                | 2024-03-06  | 海上             |
| ı<br>ظر  | Purchasing<br>Management |   | 6   | 铝质舱室窗 ①            | LINK OCEAN 1      | SR-23090402      | Normal               | 2023-09-05 ~ 2023-09-07      | 上海                | 2023-09-04  | 上海             |
| ۲,       | Vessel Service           |   |     |                    |                   |                  |                      |                              |                   | 6 Total     | 10Total/Page ~ |
|          | Expense                  |   |     |                    |                   |                  |                      |                              |                   |             |                |

|   |                                                                                | Self Repair Details Accept                                                       | 2                                  | 8                             |  |  |  |
|---|--------------------------------------------------------------------------------|----------------------------------------------------------------------------------|------------------------------------|-------------------------------|--|--|--|
|   | Self Repair No.: SR-23042002   Belonging Company: 上海互滞信息                       | 科技有限公司                                                                           |                                    |                               |  |  |  |
|   | Vessel: LINK OCEAN 1                                                           | Dept.: Deck Dept.                                                                | Priority Level: Top Urgent         |                               |  |  |  |
|   | Repair Eqpt./Items: 右语机                                                        | Manufacturer: 江陵甲板机械厂                                                            |                                    |                               |  |  |  |
|   | Repair Reason: 损坏                                                              |                                                                                  |                                    |                               |  |  |  |
|   | Remarks/Requirements:                                                          |                                                                                  |                                    |                               |  |  |  |
|   | View Repair Appl. Doc>                                                         |                                                                                  |                                    |                               |  |  |  |
|   | View Repair Scheme Doc><br>Check Budget Utilization Status >                   |                                                                                  |                                    |                               |  |  |  |
|   | Executive Info                                                                 | 4 Fill in the actual cost, approval opinion, upload attachment according to need |                                    |                               |  |  |  |
|   | Repair Place: 上海                                                               | 4.1 m m the decidal cost, approval opinion, aprove                               | attachment according to need       |                               |  |  |  |
|   | Finish Date: 2023-08-18                                                        | T I                                                                              |                                    |                               |  |  |  |
|   | Completion Status: 好了                                                          |                                                                                  |                                    |                               |  |  |  |
|   | Actual Cost(CNY) *                                                             |                                                                                  |                                    |                               |  |  |  |
| / | 0                                                                              |                                                                                  |                                    | N                             |  |  |  |
| ` | Approval Opinion *                                                             |                                                                                  |                                    | /                             |  |  |  |
|   | Please enter                                                                   |                                                                                  |                                    |                               |  |  |  |
|   |                                                                                |                                                                                  |                                    | 07500                         |  |  |  |
|   | Upload Attachment                                                              |                                                                                  |                                    |                               |  |  |  |
|   | Upload                                                                         |                                                                                  |                                    |                               |  |  |  |
|   | Task Progress                                                                  |                                                                                  | Comment                            | Export Reject                 |  |  |  |
|   | <ul> <li>Create(from repair scheme) 2023-04-20 15/25:44</li> <li>条俊</li> </ul> |                                                                                  | 5.Click "Accept" / "Reject" accord | rding to the actual situation |  |  |  |

## Next step:

If "Accept" self repair item, the record will become "Finished" status;

If **"Reject"** the self repair item, the record will be returned to the **self repair item executor** according to the approval process node.